### Reproducción de imágenes fijas

Puede seleccionar y reproducir las imágenes fijas grabadas desde la pantalla de índice (pantalla de vistas en miniatura). Los contenidos del destino de almacenamiento seleccionado en "SOPO-RTE GRAB. FOTO" se muestran en la pantalla de índice. "SOPORTE GRAB. FOTO (GZ-MS250/GZ-MS230)" (ISP P. 0) "SEL. RANURA IMAGEN (GZ-MS216/GZ-MS215/GZ-MS210)" (ISP P. 0) P. 0)

1 Seleccione el modo reproducción.

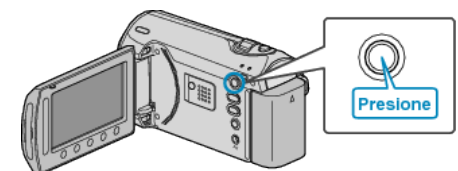

2 Seleccione el modo de imágenes fijas.

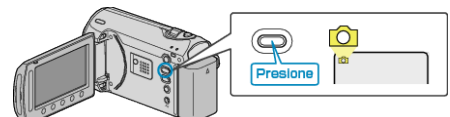

 ${\it 3}\,$  Seleccione una imagen fija y presione  ${\it I}$  para iniciar la reproducción.

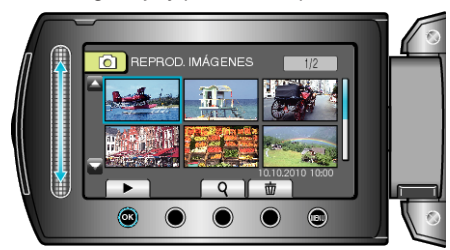

• Presione para detener la reproducción.

# Botones de funcionamiento para la reproducción de imágenes fijas

<During Index Screen Display>

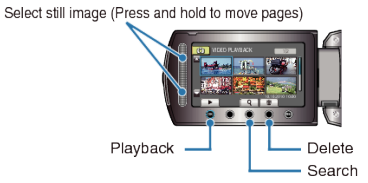

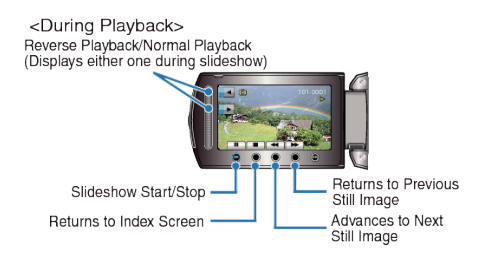

#### Durante la visualización de la pantalla de índice

| Visualiza-<br>ción | Descripción                                                          |
|--------------------|----------------------------------------------------------------------|
|                    | Inicia la reproducción del archivo seleccionado.                     |
| ٩                  | Puede buscar un archivo específico por fecha de graba-<br>ción.      |
| Ó                  | Elimina el archivo seleccionado.                                     |
| ▲/▼                | Mantenga presionado para mover las páginas de la pantalla de índice. |

#### Durante la reproducción de imágenes fijas

| Visualiza-<br>ción | Descripción                                                                       |
|--------------------|-----------------------------------------------------------------------------------|
| ▶/                 | Inicio y pausa de presentación de diapositivas                                    |
|                    | Detención (regresa a la pantalla de vistas en miniatura)                          |
|                    | Avanza a la siguiente imagen fija                                                 |
|                    | Regresa a la imagen fija anterior                                                 |
| •                  | Reproduce en orden inverso durante una presentación de diapositivas.              |
| •                  | Reproduce en orden ascendente normal durante una<br>presentación de diapositivas. |

#### NOTA:-

- Presione el control deslizante y los botones que rodean la pantalla con sus dedos.
- El control deslizante y los botones no funcionan si los toca con las uñas o con guantes.
- Las visualizaciones en pantalla no funcionan incluso si se las toca.
- Puede buscar un archivo específico por fecha de grabación. Es útil cuando se buscan varios archivos.

"Búsqueda de fechas" (🖙 P.0)

# Comprobación de la hora de grabación y demás información Presione රු.

Puede mostrar la fecha de grabación del archivo seleccionado.

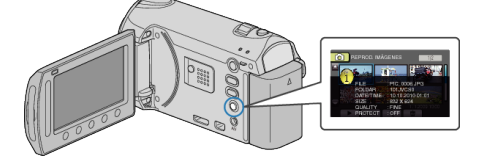

## Aumento y disminución del número a mostrar en la pantalla de índice.

Utilice la palanca del zoom cuando se muestre la pantalla de índice (pantalla de vistas en miniatura) para cambiar el número de archivos que aparecen en pantalla en el siguiente orden: 6 archivos  $\rightarrow$  20 archivos  $\rightarrow$  3 archivos.

 La información de los archivos también aparece cuando se muestran 3 archivos.